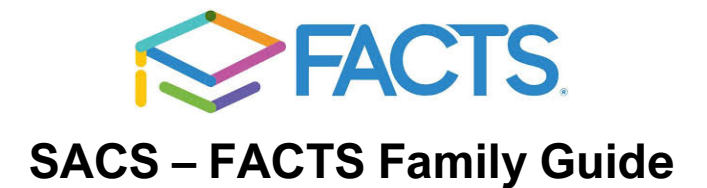

San Antonio Christian School's FACTS School Management Software gives you, a busy parent, an opportunity to get more involved in your child's academic progress and future success – all via the Internet! Formerly RenWeb, FACTS Family is the new name for the same program. FACTS Family Online is also the new name to replace what was previously called ParentsWeb. Functionality remains the same with ongoing improvements all the time!

**FACTS Family** is a private and secure website that has been set up for our school to allow you to see complete information specific to your child. You can view your child's schedule, grades, progress reports, homework, resource documents as well as the full family and staff directory. School Calendar, Report cards, re-enrollment and FACTS tuition management are also accessed via **FACTS Family**.

Note: This guide is being updated to reflect the name change from RenWeb to FACTS. We will update screenshots and names soon. In the meantime, instructions are still usable.

# **First Time User Instructions**

1. Click the **FACTS** tab on the left side of the San Antonio Christian School Website homepage, http://www.sachristian.org

2. At the screen displayed below, click Create New FACTS Family Account...

| sanc-tx<br>User Name:<br>Password (case-sensitive): |
|-----------------------------------------------------|
| User Name:<br>Password (case-sensitive):            |
| Password (case-sensitive):                          |
|                                                     |
| Forgot User Name/Password?                          |
| Parent Student Staff                                |
| Login                                               |
|                                                     |

RenWeb ParentsWeb Login

3. Enter the e-mail address that you provided to the school and click the Create Account button...

### RenWeb ParentsWeb Login

|                   | District Code:               |
|-------------------|------------------------------|
|                   | SANC-TX                      |
|                   | Email:                       |
|                   |                              |
|                   |                              |
| $ \rightarrow   $ | Create Account Back to Login |

4. You will see this message below with the email that you provided. If you get an error instead, you have used an email that is not in our system. Please contact <a href="mailto:techhelp@sachristian.org">techhelp@sachristian.org</a> to resolve the problem.

An email has been sent to aparent@email.com with instructions for how to create a FACTS Family login.

5. When you check your email, you should see a message like the one below. (If you do not receive an email with your password after 5-10 minutes, then it has most likely been flagged as SPAM by your email provider. Check your SPAM folder.)

Click the Click to create your FACTS Family login link.

| - | to me 🕞                                                                                                    | 5:56 PM (1 minute ago) 🎲              |
|---|----------------------------------------------------------------------------------------------------|---------------------------------------|
|   | This email is in response to your request to create an account<br>the link below to create your username and password. The link<br>If you did not make this request please contact your RenWeb | for RenWeb's ParentsWeb. Please click |
|   | Once you click the link below, you will have 6 hours to create y                                                                                                    | your login credentials.               |
| - | Olish ta anata unun Danata Mish Iakin                                                                                                    |                                       |

6. A web browser displays your Name and FACTS Family ID.

Type a **User Name**, **Password** and **Confirm** the password. Click **Save User Name and/or Password**.

| User Name/Password successfully updated. |           |             |            |         |                                |   |  |
|------------------------------------------|-----------|-------------|------------|---------|--------------------------------|---|--|
| Change/Creat                             | te Passwo | ord         |            |         |                                |   |  |
| Name                                     | Person I  | D User Name | Password C | Confirm |                                | 1 |  |
| Callie Johnston                          | 11519     | cjohnston   | ••••••     |         | Save User Name and/or Password | V |  |

7. A message displays at the top of the browser, "User Name/Password successfully updated."

8. You may now log in to FACTS Family using your new User Name and Password.

Once your account is set up, you can log in at any time (with the Username and Password you created) by clicking the **FACTS** link on the left of the San Antonio Christian School Website homepage or by going to <u>https://sanc-tx.client.renweb.com/pwr/</u>.

Once logged into the FACTS Family system, you will see this screen... it is the **FACTS Family** Home Page

| SAN ANTONIO<br>CHRISTIAN SCHOOL |                     |                             |                                        |  |  |  |  |
|---------------------------------|---------------------|-----------------------------|----------------------------------------|--|--|--|--|
| Welcome:                        | Announcements       | Today's / Tomorrow's Events | School Calendar: Dates to Note         |  |  |  |  |
| Tracy Smith<br>Log Out English  | Summer Office Hours | Today Tomorrow              | 8/16/2017 2017-2018: Q1 Begin          |  |  |  |  |
|                                 | 3:00, Jun-Jul       |                             | 9/4/2017 Labor Day                     |  |  |  |  |
| School Information              |                     |                             | 10/9/2017 Columbus Day                 |  |  |  |  |
| School Home                     |                     |                             | 10/13/2017 2017-2018: Q1 End           |  |  |  |  |
| Calendar                        |                     |                             | 10/16/2017 2017-2018: Q2 Begin         |  |  |  |  |
| Classes                         |                     |                             | 11/10/2017 Veterans Day<br>Observation |  |  |  |  |
| Web Forms                       |                     |                             | 11/20/2017 Thanksgiving Holiday        |  |  |  |  |
| Web Points                      |                     |                             | 11/21/2017 Thanksgiving Holiday        |  |  |  |  |
| FACTS                           |                     |                             | 11/22/2017 Thanksgiving Holiday        |  |  |  |  |
|                                 |                     |                             | 11/23/2017 Thanksgiving Holiday        |  |  |  |  |

At any time, you can change your Username and Password. Click the "Family Information" link in the menu on the left side of the screen, then click "Username/Password."

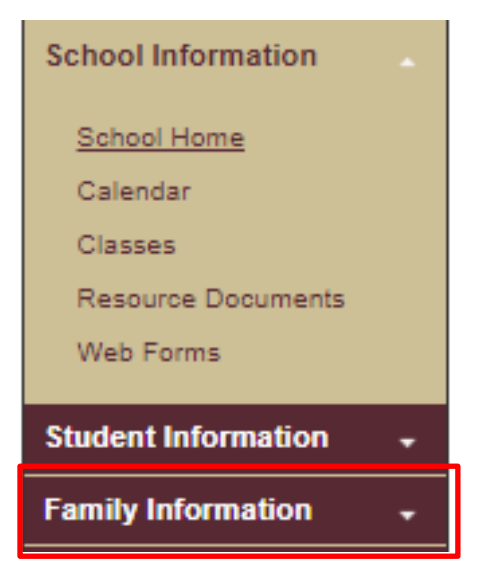

San Antonio Christian School – FACTS Family Guide - 3

We look forward to helping you become comfortable navigating through FACTS Family. Together we can continue to improve our children's academic development as well as communication between our school and your home.

Please take a moment to read the rest of this document to insure you are using the FACTS Family to its fullest potential. The guided tour of FACTS Family features and concepts is even more valuable if you have your web browser open and can "click along" while reading.

Lost Username and Passwords FAQ

- Q When I try to log in it tells me "Error: Invalid Credentials." What do I do?
- Q I don't know my user name. What do I do?
- Q I don't know my password. What do I do?
- A The best thing to do is click Forgot Username/Password at the login screen.

#### RenWeb ParentsWeb Login

|                 | District Code:<br>sanc-tx  |
|-----------------|----------------------------|
|                 | User Name:                 |
|                 | Password (case-sensitive): |
| $ \rightarrow $ | Forgot User Name/Password? |
|                 | Parent Student Staff       |
|                 | Login                      |

You will be prompted to type your email address. (It must be the email address that the school has in FACTS as your email address.) An email will be sent to your email address.

Click the **Click to change password** link on the email.

A browser window will display your Name, your Person ID, your User Name and obscured Password.

| 🥹 Mozilla Firefox       |                                   |                               |                           |                  |               |                                             |
|-------------------------|-----------------------------------|-------------------------------|---------------------------|------------------|---------------|---------------------------------------------|
| <u>File Edit View</u> H | Hi <u>s</u> tory <u>B</u> ookmarl | cs <u>T</u> ools <u>H</u> elp |                           |                  |               |                                             |
| < C                     | 🗙 🏠 💽                             | renweb.com https://www.re     | enweb.com/renweb/Chan     | gePassword.cfm?[ | DistrictCode= | Manager States and States and Barris States |
| 🔏 RenWeb   Schoo        | ol Man 🕎 Dicti                    | onary.com   Find t 🚮 Donal    | d Miller's Blog 🚾 Last FM | 1 🍪 GTM Login    |               |                                             |
| 🤰 Hotmail - t           |                                   | 🗰 🛛 🧟 https://www.re          | B7DA517EA1047 ×           | +                |               |                                             |
| UserName/               | Password su                       | ccessfully updated.           | +                         |                  |               |                                             |
| Change/C                | eate Pass                         | word                          |                           |                  |               |                                             |
| Name                    | Person ID                         | User Name                     | Password                  | Confirm          |               |                                             |
| Addison Gran            | it 62                             | Momma Grant                   | •••••                     |                  | Save Password |                                             |
|                         |                                   |                               |                           |                  |               |                                             |

Type a new User Name and/or Password (confirm your new password by typing it in a second time) and click **Save Password**.

A message will display at the top of the browser, "User Name/Password successfully updated." Log into FACTS Family using your new credentials from San Antonio Christian School homepage.

#### Q I don't know what email is on file with the school. What do I do now?

**A** You will need to email your school office to ask for the email that we have on file at the school. Once you have determined the email that is in the FACTS system, use that to reset your Username/Password as explained in the instructions above. You may also call any office for assistance.

### **FACTS Family Interface**

The FACTS Family interface is divided into two general areas on the screen: a **menu** system on the left side of the screen and a **content** area on the right side of the screen. Below is the initial screen.

| SAN ANTON<br>CHRISTIAN                                                                                                    | NO<br>SCHOOL                                                                                                  |                                                         |                                            |                                                                    |                                                    |                                                                                                    |
|----------------------------------------------------------------------------------------------------|----------------------------------------------------------------------------------------------------|---------------------------------------------------------|--------------------------------------------|--------------------------------------------------------------------|----------------------------------------------------|----------------------------------------------------------------------------------------------------|
| Log Out English V<br>School Information -                                                                                                    | Announcements<br>Summer Office H<br>Summer Office Ho<br>3.00, Jun-Jul<br>School Store Dol<br>Shop Friday- ALL | iours<br>burs M-F 8:00 -<br>lar Days<br>used apparel is | Today's / Tomorrow's Events Today Tomorrow | School (<br>8/16/2<br>9/4/20<br>10/9/2                             | Caler<br>017<br>17<br>017                          | idar: Dates to Note<br>2017-2018: Q1 Begin<br>Labor Day<br>Columbus Day                                                                                                    |
| Student Information -                                                                                                    | 51. open 6 - 3.                                                                                               |                                                         | Content<br>Area                            | 10/13/                                                             | 2017<br>117<br>117<br>117<br>117<br>117<br>117     | 2017-2018: G1 End<br>2017-2018: G2 Begin<br>Veterans Day<br>Observation<br>Thanksgiving Holiday<br>Thanksgiving Holiday<br>Thanksgiving Holiday<br>Thanksgiving Holiday         |
| Get the RenWeb Home App<br>Cart the RenWeb Home App<br>Cart and App Storn<br>App Storn<br>Storn Store Store The RenWeb Home<br>app for accessing Panets Vieb<br>Information using Scoversing of an |                                                                                                    |                                                         |                                            | 12/20/<br>1/4/20<br>1/15/2<br>2/16/2<br>2/19/2<br>3/9/20<br>3/19/2 | 17<br>2017<br>18<br>018<br>018<br>018<br>18<br>018 | Thanksgiving Holiday<br>2017-2018: Q2 End<br>2017-2018: Q3 Begin<br>Martin Luther King<br>Day<br>Student Holiday<br>President's Day<br>2017-2018: Q3 End<br>2017-2018: Q4 Begin |

### **General FACTS Family Organization**

The FACTS Family system is organized into four main content areas, visible in the menu system on the left of every page.

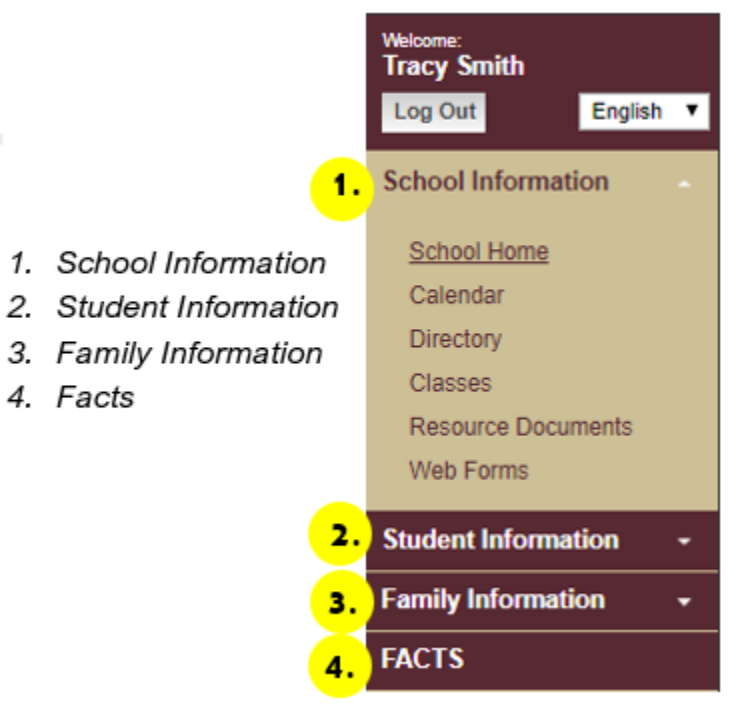

Clicking on any one of those four menu items will expand that menu item and show you additional choices in each area.

# **General FACTS Family Organization (continued)**

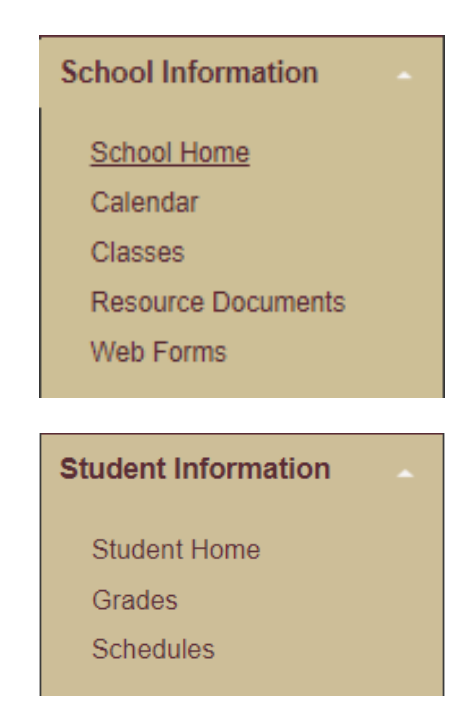

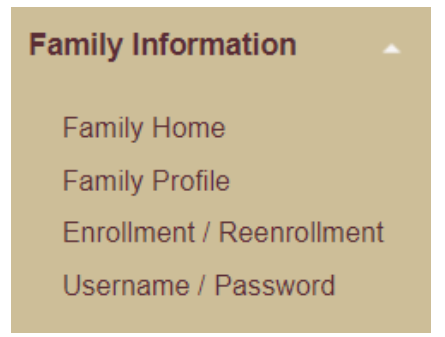

The menu items you see visible may differ from these screenshots depending on the features that are turned on at that particular time.

Let's explore each section in more detail on the following pages.

### **<u>1. School Information Menu Items</u>**

The School Information area of ParentsWeb has information and resources related to the entire school community and the student's classes.

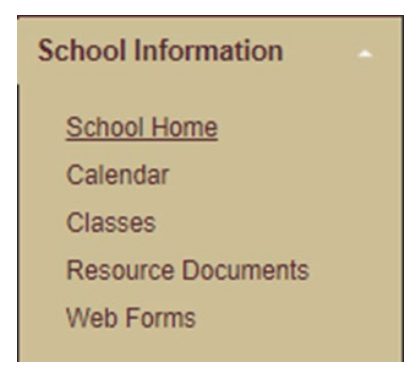

**School Home** takes you to the landing page for FACTS Family. On this initial page, you can see the school-wide Announcements, Today's and Tomorrow's Events tabs (from the school calendar of dates and events), and Dates to Note (which lists holidays and half days that affect the school schedule). When you click on one of the announcements, additional information about that announcement is displayed.

| SAN ANTON<br>CHRISTIAN                                                         | NO<br>SCHOOL                                         |                             |                                        |
|--------------------------------------------------------------------------------|------------------------------------------------------|-----------------------------|----------------------------------------|
| Welcome:                                                                       | Announcements                                        | Today's / Tomorrow's Events | School Calendar: Dates to Note         |
| Iracy Smith                                                                    | Summer Office Hours                                  | Today Tomorrow              | 8/16/2017 2017-2018: Q1 Begin          |
| Ligisi                                                                         | Summer Office Hours M-F 8:00 -<br>3:00, Jun-Jul      |                             | 9/4/2017 Labor Day                     |
| School Information +                                                           | School Store Dollar Days                             |                             | 10/9/2017 Columbus Day                 |
| Student Information +                                                          | Shop Friday- ALL used apparel is<br>\$1. Open 8 - 3. |                             | 10/13/2017 2017-2018: Q1 End           |
| Family Information 🚽                                                           |                                                      |                             | 10/16/2017 2017-2018: Q2 Begin         |
| FACTS                                                                          |                                                      |                             | 11/10/2017 Veterans Day<br>Observation |
|                                                                                |                                                      |                             | 11/20/2017 Thanksgiving Holiday        |
|                                                                                |                                                      |                             | 11/21/2017 Thanksgiving Holiday        |
|                                                                                |                                                      |                             | 11/22/2017 Thanksgiving Holiday        |
|                                                                                |                                                      |                             | 11/23/2017 Thanksgiving Holiday        |
| Get the RenWeb Home App                                                        |                                                      |                             | 11/24/2017 Thanksgiving Holiday        |
| earn More about the RenWeb Home                                                |                                                      |                             | 12/20/2017 2017-2018: Q2 End           |
| app for accessing Parents Web<br>information via the convenience of an<br>app! |                                                      |                             | 1/4/2018 2017-2018: Q3 Begin           |

San Antonio Christian School – FACTS Family Guide - 7

**Calendar** takes you to a month view of the official school calendar and lets you quickly get an overview of school events.

| Calendar           |                                           |                                                                                                    |                                                            |                                                                                                    |                                                        |               |
|--------------------|-------------------------------------------|----------------------------------------------------------------------------------------------------|------------------------------------------------------------|----------------------------------------------------------------------------------------------------|--------------------------------------------------------|---------------|
| School My          | Classrooms N                              | Ay Homework                                                                                                    |                                                            |                                                                                                    |                                                        |               |
| Category: -All Cat | egories- 🔻 Form                           | nat: Calendar 🔻                                                                                                    | Time frame: Mont                                           | h V                                                                                                 |                                                        |               |
| < Previous Mont    | th August                                 | ▼ 2018 ▼                                                                                                    | Next Month >                                               |                                                                                                    | Subscribe                                              | 😄 Print Month |
| Sun                | Mon                                       | Tue                                                                                                    | Wed                                                        | Thu                                                                                                 | Fri                                                    | Sat           |
|                    |                                           |                                                                                                    | 1<br>HS Fall Sports<br>Begin<br>Staff Returns              | 2                                                                                                   | 3                                                      | 4             |
| 5                  | 6<br>Teacher<br>Development               | 7<br>Teacher<br>Development                                                                                                   | 8<br>Teacher<br>Development<br>Ice Cream Social            | 9<br>Teacher<br>Development<br>PK & Kinder<br>Parent Orientation<br>Sth Grade Parent<br>Orientation | 10<br>Teacher<br>Development<br>6th Grade Boot<br>Camp | 11            |
| 12                 | 13<br>ES Meet the<br>Teacher              | 14<br>ES Meet the<br>Teacher<br>7th & 3th Grade<br>New Student<br>Orientation<br>9th-12th Grade<br>New Student<br>Orientation | 15<br>Begin 2018-2019<br>- Q1<br>ES First Day of<br>School | 16<br>MS/HS First Day<br>of School                                                                  | 17                                                     | 18            |
| 19                 | 20                                        | 21                                                                                                    | 22                                                         | 23                                                                                                  | 24                                                     | 25            |
| 26                 | 27<br>HS Mini School<br>Night for Parents | 28<br>MS Mini School<br>Night for Parents                                                                                     | 29                                                         | 30<br>ES PTF Picnic                                                                                 | 31                                                     |               |

**Directory** takes you to the Family and Staff directory. Here you can find contact information for all SACS School families and School Staff. Simply select the appropriate tab at the top to toggle between the two. You can click on any of the headings to sort by that heading, and you can also use partial names in the Search box.

| Welcome:<br>Tracy Smith | School Directory    |                      |                           |           |                  |
|-------------------------|---------------------|----------------------|---------------------------|-----------|------------------|
| Log Out English V       | Family School Staff |                      |                           |           |                  |
| School Information      | Search:             | Student Grade Level: | Classes:<br>•All Classes- | ▼ Submit  |                  |
| School Home             |                     |                      |                           |           |                  |
| Calendar                |                     |                      |                           |           | S Plin Directory |
| Directory               | Parents             | Phone                | Address                   | City      | Postal Code      |
| Classes                 | Smith, Royce        | H: 830-534-6260      | 9015 Interlachen          | Selma, TX | 78154            |
| Resource Documents      | Carille Terrar      | C: 830-534-6640      | 0045 Interlanken          | Column TV | 70454            |
| Web Forms               | <u>Smith, Tracy</u> | C: 830-534-6260      | 9015 Interlachen          | Seima, TX | /8154            |

When the family tab is selected in the directory, you can also filter your results by Grade Level and by the classes for which your child is enrolled. You can also search just Students or Parents. (Don't forget to press the Submit button!)

| Family  | School Staff                            |                                  |                           |        |
|---------|-----------------------------------------|----------------------------------|---------------------------|--------|
| Search: | <ul> <li>Stude</li> <li>Pare</li> </ul> | ent Grade Level:<br>-All Grades- | Classes:<br>-All Classes- | Submit |

**Classes** takes you to a general overview of the classes for which your child or children are enrolled. Clicking on any one of the class links takes you to that individual class site.

### **Individual Class Sites Tabs Overview**

When you first click on a class site, you are taken to the Class Home tab, which includes general information about the class. Class tabs which may be selected:

- -Class Home
- -Grade Book Report
- -Syllabus
- -Resources
- -Photo Album

| Class Sites        |                   |                    |                                                                                  |                                                                        |            |   |
|--------------------|-------------------|--------------------|----------------------------------------------------------------------------------|------------------------------------------------------------------------|------------|---|
| Rachel Emily       | y                 |                    |                                                                                  |                                                                        |            |   |
| Select a Class: Ex | ample Class (GUID | ANCE-A) 🔻          |                                                                                  |                                                                        |            |   |
| Class Home Gr      | rade Book Report  | Syllabus           | Resources                                                                        | Photo Album                                                            |            |   |
| Example Clas       | ss (GUIDANC       | E-A) - Clá<br>Emai | ass Home<br>Class: G<br>Student: R<br>Teacher: M<br>Phone: 2'<br>il Address: tra | UIDANCE-A<br>achel Smith<br>rs. Smith<br>10-248-1655<br>acysmith@sachr | istian.org |   |
| Announcements      | S                 |                    |                                                                                  | Calendar                                                               |            | ÷ |
| No announcemer     | nts found         |                    |                                                                                  |                                                                        |            |   |

You will find the **Grade Book Report** and the **Resources** tabs most helpful to you. (The Syllabus tab is not being utilized this year.) All homework and helpful links teachers post are located under the Resources tab of each class.

|                                                    | Grad                                                                               | le Boo                                              | k Stu                             | der                                                                                                    | nt Pr              | ogr          | ess                    | Repo              | ort          |   |
|----------------------------------------------------|------------------------------------------------------------------------------------|-----------------------------------------------------|-----------------------------------|----------------------------------------------------------------------------------------------------|--------------------|--------------|------------------------|-------------------|--------------|---|
| S                                                  | Smith, Rachel<br>GUIDANCE - A<br>Example Class                                     |                                                     | 2017-2018<br>Q1                   |                                                                                                    |                    |              | Smith, Tracy<br>POINTS |                   |              |   |
| A                                                  | group projects<br>ssignment<br>ategory Average                                     |                                                     | Pts Max<br>0                      | 2 or m<br><sup>Avg</sup>                                                                                                    | ore stur<br>Status | dents<br>Due | working<br>Curve       | together<br>Bonus | Penalty Note | ) |
|                                                    | tests                                                                              |                                                     |                                   |                                                                                                    | ev                 | aluatio      | ons                    |                   |              | _ |
|                                                    |                                                                                    |                                                     | · ·                               |                                                                                                    |                    |              |                        |                   |              |   |
| ites                                               | erm Grade N                                                                        | Nogrades a                                          | vailable fo                       | or this                                                                                                    | term               |              |                        |                   |              |   |
| iites<br>el E                                      | erm Grade M                                                                        | vogrades a                                          | vailable fo                       | or this                                                                                                    | term               |              |                        |                   |              |   |
| iites<br>el E<br>Class:                            | erm Grade N<br>Emily<br>Example Class (GUII                                        | No grades a<br>DANCE-A) V                           | vailable fo                       | or this                                                                                                    | term               |              |                        |                   |              |   |
| iites<br>el E<br>Class:<br>Home                    | erm Grade M<br>Emily<br>Example Class (GUII<br>Grade Book Report                   | No grades a<br>DANCE-A) ▼<br>Syllabus               | vailable fo                       | or this and the second second se | term<br>hoto Albi  | um           |                        |                   |              |   |
| ites<br>ites<br>Class:<br>lome                     | erm Grade M<br>Emily<br>Example Class (GUII<br>Grade Book Report<br>Class (GUIDANC | No grades a<br>DANCE-A) ▼<br>Syllabus<br>CE-A) - Re | vailable fo<br>Resource<br>SOURCE | es P                                                                                                    | term<br>hoto Albi  | um           |                        |                   |              |   |
| iites<br>el E<br>Class:<br>dome<br>nple (<br>nents | erm Grade M<br>Emily<br>Example Class (GUII<br>Grade Book Report<br>Class (GUIDANC | No grades a<br>DANCE-A) ▼<br>Syllabus<br>CE-A) - Re | Resource                          | es Pl                                                                                                    | term<br>hoto Albi  | um tes       |                        |                   |              |   |
| tites<br>el E E Class:<br>dome<br>nple (<br>nents  | erm Grade                                                                          | No grades a<br>DANCE-A) ▼<br>Syllabus<br>[E-A) - Re | vailable fo                       | es Pi                                                                                                    | hoto Alba<br>Websi | um<br>tes    | 5                      |                   |              |   |

## 2. Student Information Menu Items

The Student Information area of FACTS Family has information and resources which relate specifically to each student and his/her classes. Please note that the menu items you see visible may differ from these screenshots depending on the features that are turned on at that particular time.

| Student Information |  |
|---------------------|--|
| Student Home        |  |
| Grades              |  |
| Schedules           |  |

**Student Home** takes you to the Student Information Summary page. On this page, you can see a listing of all of classes and current class grades. Clicking on the classes from here will take you to the same individual class site which we learned about earlier in this document.

**Grades** takes you to a summary of the gradebook for a specific class. You select the class by using the pull-down menu and then clicking the View Grade Book Report button. The report shows the averages for each category the teacher has defined, as well as the individual assignment details.

**Schedules** is where you can view and print a copy of a student's schedule. Please click on the icon to view and print the schedule.

There is also a **Report Card** section where official school report cards will be made available during the year. The report cards are printable if you wish to have a hard copy. recommend printing out a report card for your records.

# 3. Family Information Menu Items

The Family Information area of FACTS Family is where information about students and parents resides. You can consider this area your account management area. You can change your username and password in this area, and you can also check your family information to make sure it is correct and up to date by selecting **Web Forms** in the Online Filing Cabinet.

| Welcome:<br>Tracy Smith   | Family Information          |  |  |  |  |
|---------------------------|-----------------------------|--|--|--|--|
| Log Out English V         | Royce Smith (Parent)        |  |  |  |  |
| School Information -      | Tracy Smith (Parent)        |  |  |  |  |
| Student Information -     | Emily Smith (Child)         |  |  |  |  |
| E-mile left-modien        | Rachel Smith (Child)        |  |  |  |  |
| Family information        | Charles Smith(Grandparent)  |  |  |  |  |
| Eamily Home               | Fayerene Smith(Grandparent) |  |  |  |  |
| Family Profile            |                             |  |  |  |  |
| Enrollment / Reenrollment |                             |  |  |  |  |
| Username / Password       |                             |  |  |  |  |
| FACTS                     |                             |  |  |  |  |
|                           | Online Filing Cabinet       |  |  |  |  |
|                           | Web Forms                   |  |  |  |  |
|                           | Family Demographic Form     |  |  |  |  |

**Web Forms** contains forms you may use to update family information such as emergency contacts, medical information, phone numbers, mailing address, email address, and individual parent preferences. Note that any changes you make in Web Forms may take up to two school days to update in RenWeb. Make sure you click SAVE before exiting the forms.

**Directory** Please note that the defaults set in FACTS Family are to show ALL parent contact info in the FACTS Family Directory. If you do not want some or any of your personal information shared in the directory, please click your preferences and Save at the bottom of the screen.

**Parent Alert** allows us to send short messages to your mobile phones. If you prefer not to receive text messages to a specific phone, please click your preferences and Save at the bottom of the screen. Note: in case of a school emergency notification only, we override your preferences and send an emergency text to ALL phones in your contact list.

| Parent Preferences:                            |
|------------------------------------------------|
| Auto Email Gradebook Progress Report: WEEKLY 🔻 |
| Directory: Block Name: 🔵 Yes 💿 No              |
| Directory: Block Address: 🔘 Yes 🖲 No           |
| Directory: Block Email: 🔘 Yes 🖲 No             |
| Directory: Block Phone (Home): 🔘 Yes 💿 No      |
| Directory: Block Cell: 🔍 Yes 💿 No              |
| Parent Alert: Home Phone: 🔍 Yes 💿 No           |
| Parent Alert: Cell Phone: 🔍 Yes 🔵 No           |
| Parent Alert: Work Phone: 🔵 Yes 🔎 No           |
| Parent Alert: No Text: 🔘 Yes 🔎 No              |
|                                                |
|                                                |
| Save                                           |

Thank you for taking the time to read this document and familiarizing yourself with our FACTS Family Online system.

If you have any questions, please email <u>techhelp@sachristian.org</u>.

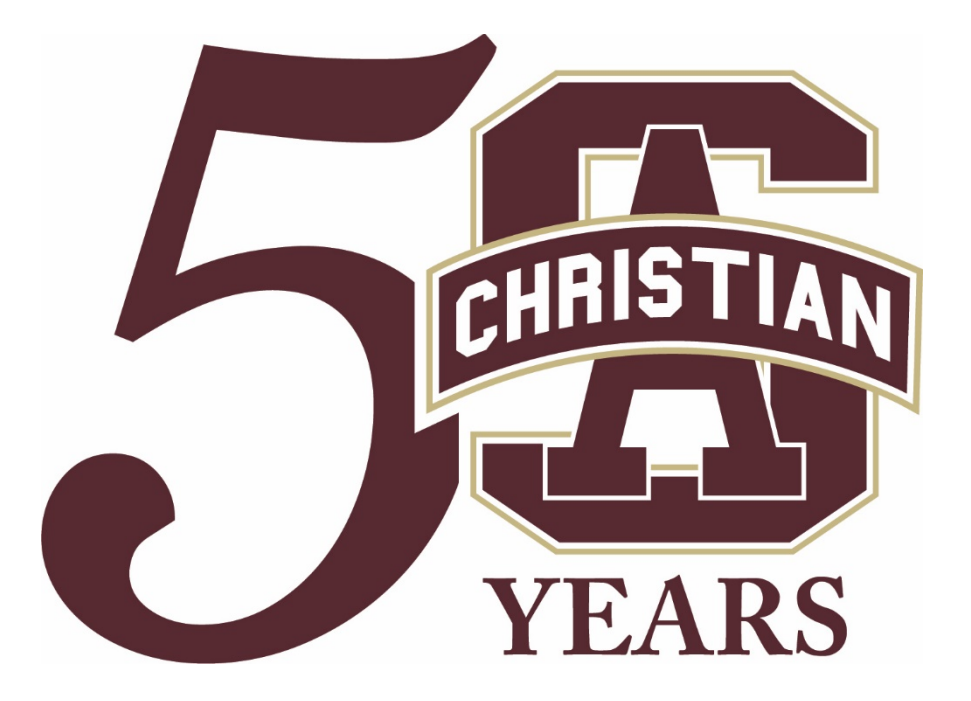

# San Antonio Christian School

19202 Redland Road San Antonio, TX 78259 210-340-1864

San Antonio Christian School – FACTS Family Guide - 12